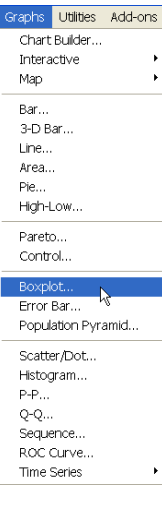

Making Boxplot Graphs:

Click on Graphs in the top menu bar of the Data View window. From the drop down menu select Boxplot...>>>

Select Clustered from the Boxplot dialog box then click Define. *Note: I left the default radio button checked (Summaries for group cases).* 

|   | Boxplot 🔀                                                                                                    |
|---|----------------------------------------------------------------------------------------------------|
| k | φ <sup>‡</sup> θ <sup>↓</sup> θ      φ <sup>‡</sup> θ <sup>↓</sup> θ      φ <sup>‡</sup> θ <sup>↓</sup> θ      Clustered      Help |
|   | Data in Chart Are<br>Summaries for groups of cases<br>Summaries of separate variables                                              |

In the Define Clustered Boxplot dialog box move (Plant Growth) into the Variable: box, Light into the Category Axis: box and Fertilizer into the Define Clusters by: box. Click on the Options button and in that dialog box check Display groups defined by missing values then click Continue.

| Define Clustered Boxplot: Summaries for Groups of C.                                                                                                    | ises 🔀                                               | Options                                                                                                    |                            |
|----------------------------------------------------------------------------------------------------|------------------------------------------------------|----------------------------------------------------------------------------------------------------|----------------------------|
| Variable:<br>Penindli<br>Plant Growth [PlantGrow<br>Physics:<br>Plant Growth [PlantGrow<br>Plant Growth [PlantGrow<br>Plant Growth [PlantGrow<br>Generative<br>Panel by:<br>Panel by:<br>Panel by:<br>Panel by:<br>Nest variables (no empty<br>Columns:<br>Nest variables (no empty) | h] OK<br>Paste<br>Reset<br>Cancel<br>Help<br>Options | Missing Values   ● Exclude cases listwise   ● Exclude cases variable by variable   ✓ Display groups defined by missing values   ● Display groups defined by missing values   ● Display error bars   Error Bars Represent   ● Confidence intervals   Level (%):   ● Standard error   Multiplier:   ● Standard deviation   Multiplier: | Continue<br>Cencel<br>Help |

Clustered boxplot graphs show an interaction between the light and fertilizer treatments in their effect on plant growth (N. Clifford and G. Valentine p. 332).

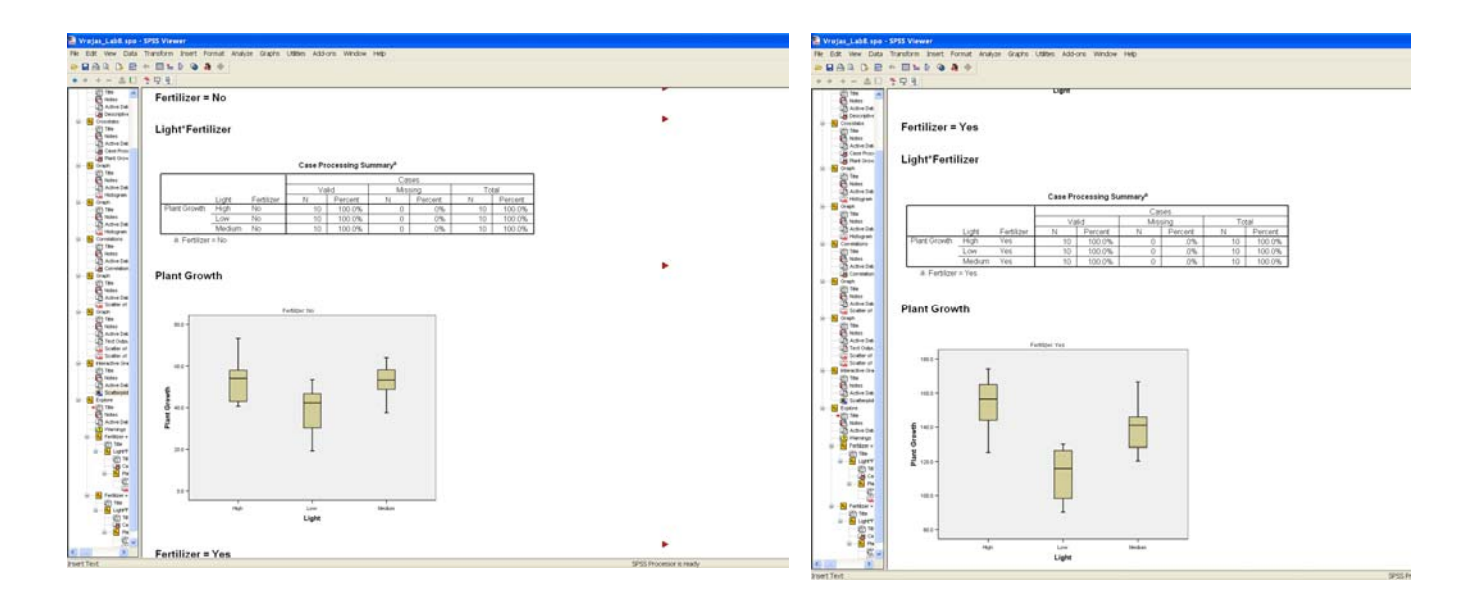

I found several on-line tutorials for how to use SPSS. One in particular, Texas A&M University, has a video clip library that anyone can access (Texas A&M University, SPSS Tutorials).

## Works Cited

- Clifford, Nicholas J., and Gill Valentine. <u>Key Methods in</u> Geography. London: Sage Publications, Ltd., 2004.
- McGrew, J. Chapman, and Charles B. Monroe. An Introduction

To Statistical Problem Solving in Geography. 2nd ed.

Boston: McGraw-Hill Companies, Inc., 2000.

SPSS for Windows: Getting Started. Ed. Information

Technology Services. 13 September 2001. The University of Texas at Austin. 15 Mar. 2006 <http://www.utexas.edu/its/rc/tutorials/stat/spss/spss 1/index.html>.

<u>SPSS Tutorials</u>. Ed. Department of Statistics. 2005. College of Science, Texas A&M University. 15 Dec. 2006 <a href="http://www.stat.tamu.edu/spss.php">http://www.stat.tamu.edu/spss.php</a>.